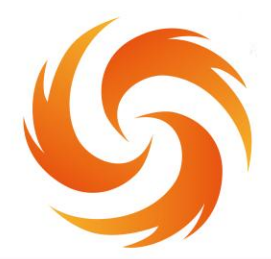

No.99 Jinxiu Avenue, Wulijie Street, Jiangxia District, Wuhan, Hubei, China Email: info@sflaser.net/andy@sflaser.net Tel: +86 15527861820

## HANDHELD LASER CLEANING MACHINE

## **SF-REVIVER SERIES**

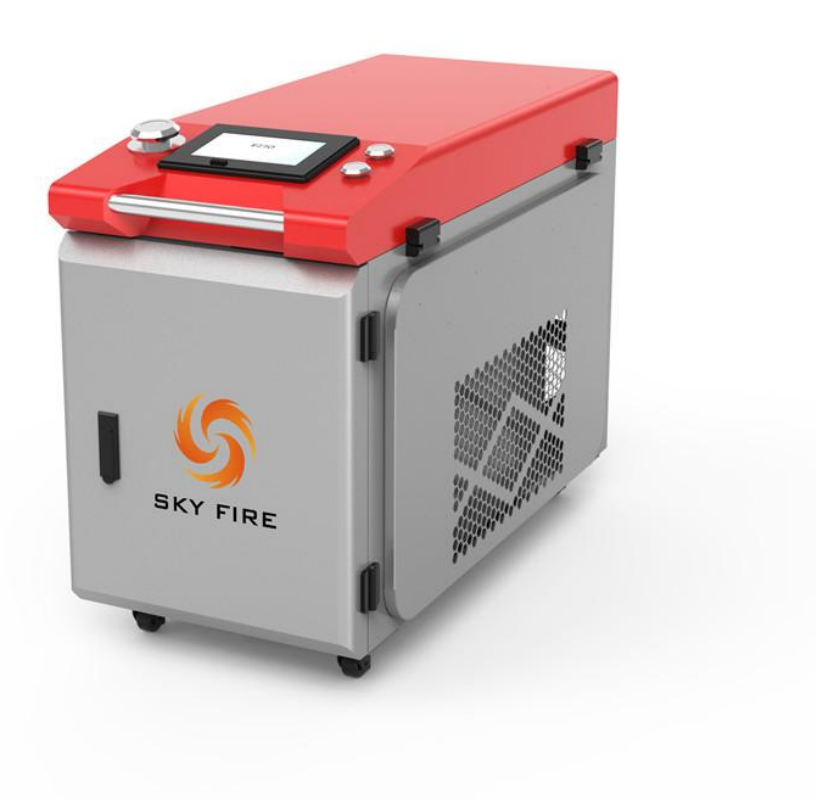

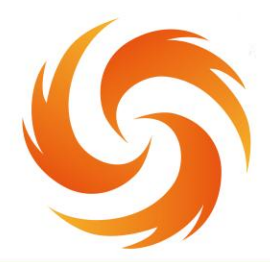

No.99 Jinxiu Avenue, Wulijie Street, Jiangxia District, Wuhan, Hubei, China Email: info@sflaser.net/andy@sflaser.net Tel: +86 15527861820

# Preamble

Welcome to the superior Laser Handheld Cleaning Head Three-in-One System. This user manual is designed to furnish you with vital safety guidelines, operational instructions, maintenance procedures, and other pertinent information.

We strongly advise thorough perusal of this manual before operating the product. Adherence to the outlined precautions, warnings, and instructions is imperative to ensure both operational safety and optimal performance of the products .

Thank you for choosing our product, and we appreciate your commitment to safety and excellence.

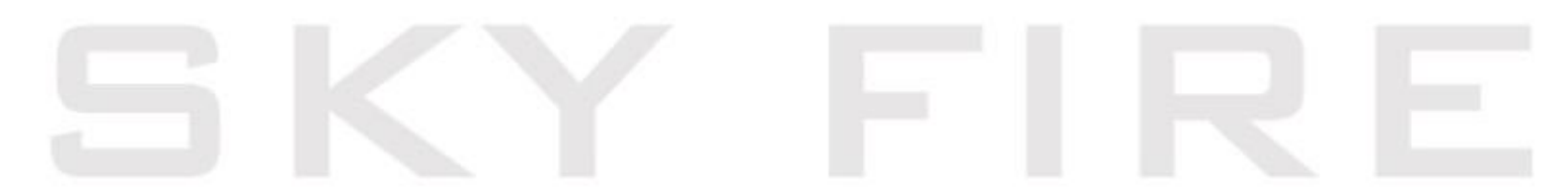

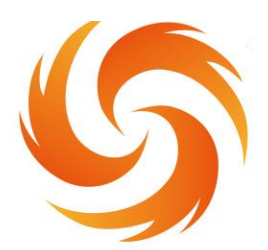

No.99 Jinxiu Avenue, Wulijie Street, Jiangxia District, Wuhan, Hubei, China Email: info@sflaser.net/andy@sflaser.net Tel: +86 15527861820

## 1. Overview

This manual provides comprehensive guidance on the installation, factory settings, operation, and maintenance of the SUP Series 22C Handheld Cleaning Head products.

The SUP22C Laser Handheld Cleaning Head represents a cutting-edge innovation in the realm of handheld cleaning technology, boasting a single motor scanning swing laser head. This latest addition, referred to as the SUP22C, combines the handheld laser cleaning head with a self-developed control system, featuring multiple safety alarms and active safety power failure protocols.

Built upon the successful foundation of our SUP21C handheld laser cleaning head, the SUP22C introduces advancements in insulation, stability, maintenance, and overall performance. Notably, it exhibits a more compact, lightweight, and dependable design.

Equipped to adapt to various brands of fiber lasers, the SUP22C can reliably operate under 3000W for extended periods. Enhanced control programming ensures a uniformly effective cleaning outcome.

Thank you for considering our innovative solution, designed to meet your cleaning needs with precision and reliability.

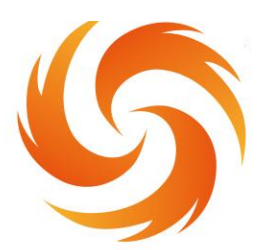

No.99 Jinxiu Avenue, Wulijie Street, Jiangxia District, Wuhan, Hubei, China Email: info@sflaser.net/andy@sflaser.net Tel: +86 15527861820

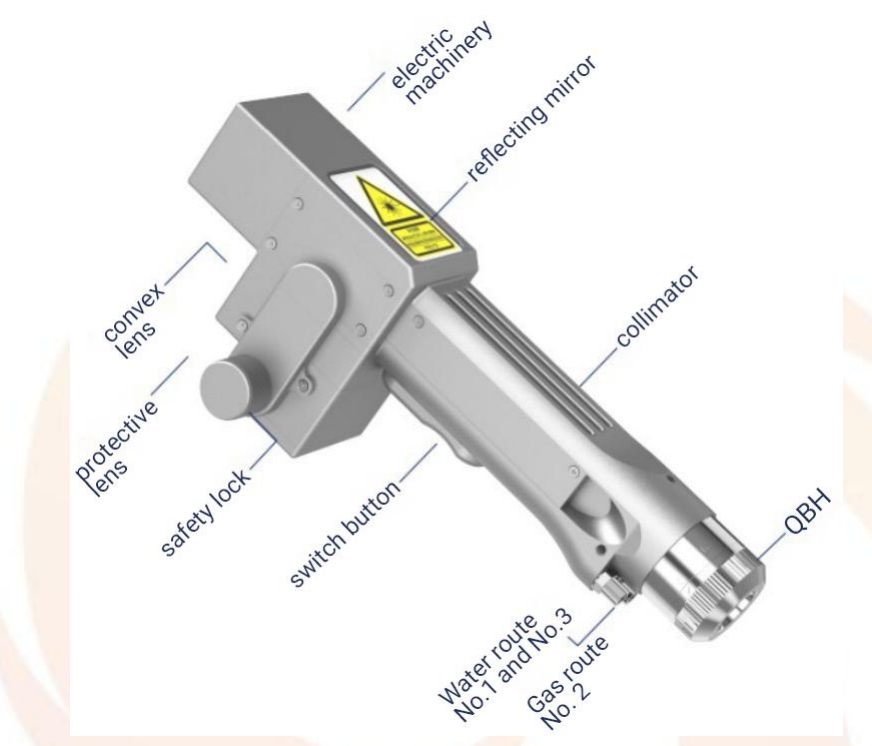

Figure 1.1 Schematic diagram of the SUP-22C cleaning head

## **Product features:**

Basic features of products: independently developed control system and structural design, adapt to various cleaning requirements within 3000W, set multiple safety alarms, simple and flexible operation.
The whole machine is more stable: all parameters can be seen, and the state of the whole machine is monitored in real time to avoid problems in advance, facilitate troubleshooting and troubleshooting, and ensure the stable operation of the hand-held cleaning head.
Unique air knife design: the unique exit "air knife" design, can greatly increase the light port protection gas flow rate, better prevent lens pollution.

• Controlled parameters and high repeatability. Stabilize the mechanical structure and lens state, only to meet the laser power

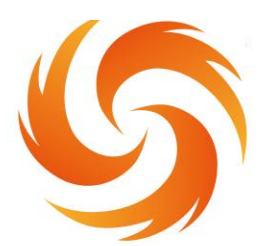

No.99 Jinxiu Avenue, Wulijie Street, Jiangxia District, Wuhan, Hubei, China Email: info@sflaser.net/andy@sflaser.net Tel: +86 15527861820

stability, the process parameters must be repeated, greatly improve the efficiency.

#### **1.1 Operating environment and the parameters**

As shown in Table 1.1, the operating environment requirements and main parameters of SUP22C:

Table 1.1 Operating environment requirements and main parameters

|   | service voltage (V) |                                                                                                    |   |
|---|---------------------|----------------------------------------------------------------------------------------------------|---|
|   | Put the environment | Flat, no vibration and                                                                                                    |   |
|   |                     | impact                                                                                                    |   |
|   | Working             |                                                                                                    |   |
|   | environment         | 10 ~ <mark>40</mark>                                                                                                    |   |
|   | temperature: (°C)   |                                                                                                    |   |
|   | Working             | 1                                                                                                    |   |
|   | environment         | < 70                                                                                                    |   |
|   | humidity: (%)       |                                                                                                    |   |
|   | cooling-down        | bydrocooling                                                                                                    |   |
| < | method              | ing in the second second s |   |
|   | Applicable          | 1064 nm (+10 nm)                                                                                                    |   |
|   | wavelength          |                                                                                                    |   |
|   | Applicable power    | ≤3000W                                                                                                    |   |
|   |                     |                                                                                                    | - |

of SUP22C

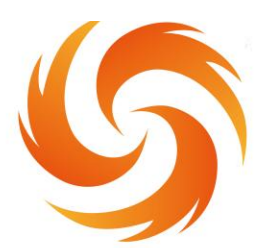

No.99 Jinxiu Avenue, Wulijie Street, Jiangxia District, Wuhan, Hubei, China Email: info@sflaser.net/andy@sflaser.net Tel: +86 15527861820

| alignment         | D16*5-F60                  |  |  |  |  |
|-------------------|----------------------------|--|--|--|--|
| focus             | D20*3.5-                   |  |  |  |  |
| 10003             | (F400/F600/F800)           |  |  |  |  |
| reflex            | 20x15.2xT1.6               |  |  |  |  |
| Protection mirror | D30*T5                     |  |  |  |  |
| specifications    |                            |  |  |  |  |
| Maximum air       | 1EDor                      |  |  |  |  |
| pressure support  | ISDAI                      |  |  |  |  |
| Focus of vertical | ±10mm                      |  |  |  |  |
| adjustment range  |                            |  |  |  |  |
|                   | F400-0~1 <mark>50mm</mark> |  |  |  |  |
| Scan Width-Wash   | F600-0~225mm               |  |  |  |  |
|                   | F800-0~300mm               |  |  |  |  |
| weight            | 0.7kg                      |  |  |  |  |

#### **1.2 Pay attention to information**

(1) Ensure reliable grounding before power supply.

(2) The laser output head is connected with the hand-held laser head through QBH, please carefully check the laser output head to prevent dust or other pollution. Please use special lens paper when cleaning the laser output head.

# 5

## WUHAN SKY FIRE TECHNOLOGY CO.,LTD

No.99 Jinxiu Avenue, Wulijie Street, Jiangxia District, Wuhan, Hubei, China Email: info@sflaser.net/andy@sflaser.net Tel: +86 15527861820

(3) If the equipment is not used according to the method specified in the manual, it may be in an abnormal working state and lead to damage.

(4) When replacing the protective mirror, please ensure good protection.

(5) Please note: for the first time, when the red light can not come out of the copper mouth, be sure not to shine.

## 2. Installation and connection

#### 2.1 Controller interface definition

Hand-held laser head controller interface definition as shown in Table 2.1:

| plug   |   | definition | Signal<br>type | Explain in detail                                                                           |
|--------|---|------------|----------------|---------------------------------------------------------------------------------------------|
|        | 1 | -15V       | import         | V2 connected to the ± 15V<br>switch power supply to provide<br>the-15V power supply voltage |
|        | 2 | GND        | To refer<br>to | Any COM connected to the ±<br>15V open power supply                                         |
| source | 3 | +15V       | import         | V1 connected to ± 15V<br>switching power supply provides<br>+ 15V power supply voltage      |
|        | 4 | GND        | To refer<br>to | A-V connected to the 24V switch<br>power supply                                             |
| B K    | 5 | +24V       | import         | A + V connected to the 24V<br>switching power supply                                        |
| LCD    | 1 | G          | To refer<br>to | Power to                                                                                    |

Table 2.1 Definition of the SUP22C controller interface

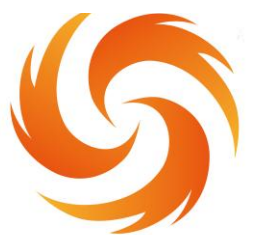

No.99 Jinxiu Avenue, Wulijie Street, Jiangxia District, Wuhan, Hubei, China Email: info@sflaser.net/andy@sflaser.net Tel: +86 15527861820

|                       | 2 | R                                        | transmit<br>ting<br>terminal | Data direction: the controller LCD screen                                                                  |  |
|-----------------------|---|------------------------------------------|------------------------------|----------------------------------------------------------------------------------------------------|--|
|                       | 3 | т                                        | receivin<br>g<br>terminal    | Data direction: the LCD<br>screencontroller                                                                |  |
|                       | 4 | V                                        | output                       | Provide 24V power supply for the LCD screen                                                                |  |
|                       | 1 | GND                                      | To refer<br>to               | Signal ground                                                                                              |  |
|                       | 2 | Air pressure<br>alarm signal             | import                       | The setting page can set the<br>polarity of the alarm signal and<br>the low level alarm when not in<br>use |  |
|                       | 3 | GND                                      | To refer<br>to               | Signal ground                                                                                              |  |
| Signal<br>interface 1 | 4 | Water-cooler<br>alarm signal             | import                       | The setting page can set the<br>polarity of the alarm signal and<br>the low level alarm when not in<br>use |  |
|                       | 5 | Safety ground<br>lock reference<br>place | lsolatio<br>n                | Six-core wire-yellow line<br>(reference place for upper<br>mark<br>safety lock)                            |  |
|                       | 6 | Safety lock                              | import                       | Six-core wire-blue line (upper safety lock)                                                                |  |
|                       | 7 | Wash head light<br>switch 1              | import                       | Six-core-black line (marked light switch 1)                                                                |  |
|                       | 8 | Wash head light switch 2                 | import                       | Six-core-brown (marked light switch 2)                                                                     |  |
| Cianal                | 1 | Temperature<br>measurement 1             | import                       | Hang in the air                                                                                            |  |
| interface 2           | 2 | Temperature<br>measurement 2             | import                       | Six-core line-red line (upper temperature 2)                                                               |  |
|                       | 3 | Protection Gas<br>Valve-                 | To refer<br>to               | Signal ground (reference ground<br>of 2 / 4 feet)                                                          |  |

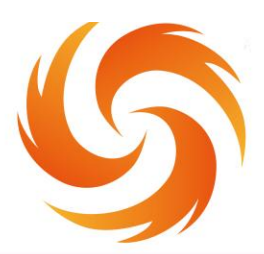

No.99 Jinxiu Avenue, Wulijie Street, Jiangxia District, Wuhan, Hubei, China Email: info@sflaser.net/andy@sflaser.net Tel: +86 15527861820

|             | 4 Protective gas<br>valve +             |                                        | output         | Air valve opening: output 24V;<br>Valve shutdown: no output. |  |
|-------------|-----------------------------------------|----------------------------------------|----------------|--------------------------------------------------------------|--|
|             | 5                                       | wire feed-                             | output         | Hang in the air                                              |  |
|             | 6                                       | wire feed +                            | output         | Hang in the air                                              |  |
|             | 1                                       | Laser abnormal<br><mark>signa</mark> l | import         | Laser device alarm signal                                    |  |
|             | 2                                       | The laser<br>enables light             | output         | The enabling signal of the laser<br>device                   |  |
| Signal      | 3                                       | 24V output                             | output         | 24V output, power directly<br>output 24V voltage.            |  |
| interface 3 | 4                                       | GND                                    | To refer<br>to | Reference (foot 1 / 2 / 3 / 5)                               |  |
|             | 5 The 0~10V<br>5 simulation<br>quantity |                                        | output         | Analog amount of the connected laser, DA +                   |  |
|             | 6                                       | RF- (PWM-)                             | output         | Las <mark>er pulse-w</mark> idth-modulated<br>signal-        |  |
|             | 7                                       | RF + (PWM +)                           | output         | Laser pulse width modulation<br>signal +                     |  |

#### **2.1.1 Power supply terminal of the controller**

The power supply end uses 5P interface, with random 24Vswitching power supply and  $\pm$  15V switching power supply.

Please note that the 15V switching power supply distinguishes between positive and negative poles, V1 + 15V, V2-15V, any COM on the 15V switching power supply is connected to the 2 pin GND!

Please note that the switching power supply must be grounded!

### 2.1.2 The LCD screen terminal of the controller

The LCD screen wiring is randomly attached and connected directly. See Table 2.1 above for specific definition.

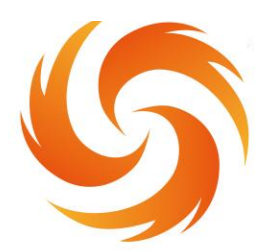

No.99 Jinxiu Avenue, Wulijie Street, Jiangxia District, Wuhan, Hubei, China Email: info@sflaser.net/andy@sflaser.net Tel: +86 15527861820

### 2.1.3 Controller signal interface 1

Signal interface 1 uses 8P interface and is the input signal interface, and the detailed interface definition is shown in Table 2.2:

Table 2.2 Functional description of the signal interface 1

| Signal interface 1 |                                       |                                                                                                    |  |  |  |  |  |  |  |
|--------------------|---------------------------------------|----------------------------------------------------------------------------------------------------|--|--|--|--|--|--|--|
| The pin number     | Signal definition                     | function declaration                                                                                              |  |  |  |  |  |  |  |
| 1                  | GND                                   | For the pressure alarm signal input port, if                                                                      |  |  |  |  |  |  |  |
| 2                  | Air pressure alarm signal             | the "pressure alarm level" of the display<br>setting page with the actual air valve<br>alarm level.               |  |  |  |  |  |  |  |
| 3                  | GND                                   | Water tank alarm signal input port. If you                                                                        |  |  |  |  |  |  |  |
| 4                  | Water tank alarm signal               | "water cooler alarm level" on the display<br>setting page consistent with the actual<br>water cooler alarm level. |  |  |  |  |  |  |  |
| 5                  | Safety ground lock reference<br>place | Six-core wire-yellow line (reference<br>place<br>for upper mark safety lock)                                      |  |  |  |  |  |  |  |
| 6                  | Safety lock                           | Six-core wire-blue line (upper safety lock)                                                                       |  |  |  |  |  |  |  |
| 7                  | Wash head light switch 1              | Six-core-black line (marked light switch 1)                                                                       |  |  |  |  |  |  |  |
| 8                  | Wash head light switch 2              | Six-core-brown (marked light switch 2)                                                                            |  |  |  |  |  |  |  |

Note: Note that normal output signal on the subsequent output port only when there is no alarm and the safety lock and switch signal are displayed in green.

## 2.1.4 Controller signal interface 2

Signal interface 2 uses 6P interface and detailed functional definition is shown in Table 2.3:

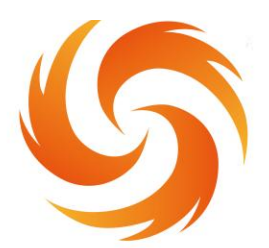

No.99 Jinxiu Avenue, Wulijie Street, Jiangxia District, Wuhan, Hubei, China Email: info@sflaser.net/andy@sflaser.net Tel: +86 15527861820

Table 2.3 Functional description of the signal interface 2

| Signal interface 2 |                           |                                                          |  |  |  |  |  |  |  |
|--------------------|---------------------------|----------------------------------------------------------|--|--|--|--|--|--|--|
| The pin number     | Signal definition         | function declaration                                     |  |  |  |  |  |  |  |
| 1                  | Temperature measurement 1 | Hang in the air                                          |  |  |  |  |  |  |  |
| 2                  | Temperature measurement 2 | Protective mirror temperature measur                     |  |  |  |  |  |  |  |
| 3                  | Protection Gas Valve-     | Air valve open: protection air valve +                   |  |  |  |  |  |  |  |
| 4                  | Protective gas valve +    | 24V;<br>Air valve close: protection air valve<br>output. |  |  |  |  |  |  |  |
| 5                  | wire feed-                | Hang in the air                                          |  |  |  |  |  |  |  |
| 6                  | wire feed +               |                                                          |  |  |  |  |  |  |  |

## 2.1.5 Controller signal interface 3

The signal interface 3 uses the 7P interface, and the detailed functional definition is shown in Table 2.4:

Table 2.4 Functional description of the signal interface 3

| Signal interface 3 |                         |                                                                                                    |  |  |  |  |  |  |
|--------------------|-------------------------|----------------------------------------------------------------------------------------------------|--|--|--|--|--|--|
| The pin number     | Signal definition       | function declaration                                                                                                    |  |  |  |  |  |  |
| 1                  | Laser abnormal signal   | To enable (wiring), set the "laser alarm level"<br>on the display setting page consistent with<br>the alarm level of the actual laser. |  |  |  |  |  |  |
| 2                  | The laser enables light | Enabling +, connected to the laser enabling +.                                                                                         |  |  |  |  |  |  |
| 3                  | 24V output              | 24V output, power directly output 24V voltage.                                                                                         |  |  |  |  |  |  |
| 4                  | GND                     | Common ground (reference ground for foot 7<br>/ 2 / 3 / 5)                                                                             |  |  |  |  |  |  |
| 5                  | analog quantity +       | Analog output (the default is 0-10 V analog voltage).                                                                                  |  |  |  |  |  |  |
| 6                  | RF- (PWM-)              | PWM-modulating signal                                                                                                    |  |  |  |  |  |  |
| 7                  | RF + (PWM +)            | PWM+ modulating signal                                                                                                    |  |  |  |  |  |  |

# 6

## WUHAN SKY FIRE TECHNOLOGY CO.,LTD

No.99 Jinxiu Avenue, Wulijie Street, Jiangxia District, Wuhan, Hubei, China Email: info@sflaser.net/andy@sflaser.net Tel: +86 15527861820

#### signal interface 4 Laser cleaning controller ve gas ire alarm GND gas GND -15V GND +15V GND +24V GRTV 2 2 LCD power supply signal interface signal interface signal interface 3 water chille wire feeder +/- 15V switching power supp 2A relay built-in pneumatic valv - 24V witching power sur laser device air pressure senso

### 2.2 Terminal block diagram of the controller

Figure 2.1 Terminal block diagram of the controller Note: The ground wire of the switch power supply must

be effectively grounded!

Note: Both the ± 15V switching power supply COM end and the + 24V switching power supply-V (0V) end should be connected to the GND. The switching power supply shell must be connected to the earth, otherwise there may be no light and other abnormalities.

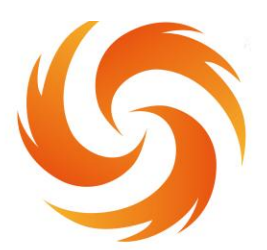

No.99 Jinxiu Avenue, Wulijie Street, Jiangxia District, Wuhan, Hubei, China Email: info@sflaser.net/andy@sflaser.net Tel: +86 15527861820

#### 2.3 Optical fiber input interface

SUP cleaning head is suitable for the vast majority of industrial laser generators, commonly used optical fiber joints including IPG, Ruike, Chuangxin, Feibo, Spurs, Jept, Kaplin, etc. The optics must be kept clean, all dust must be removed before use, and the torch head must be placed horizontally to prevent dust from falling into the interface.

#### 2.4 Protect the gas and the water cooler interface

The water pipe and gas pipe interface can be installed with a hose with outer diameter 6mm inner diameter 4mm. Access and exit pipeline of waterway (regardless of entry and exit direction)

The cooling system distinguishes the water part of shampoo and the

water part of optical fiber head in series, as shown in the figure below:

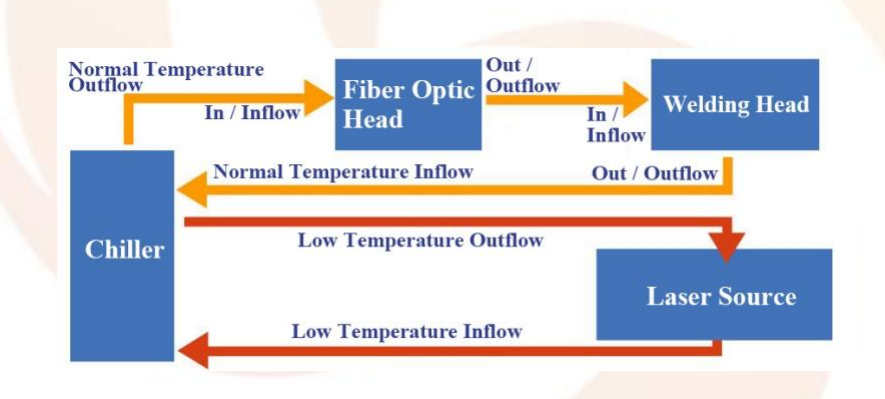

Fig. 2.2 Schematic diagram of cleaning head and optical fiber head

waterway

# 2.4 The connection interface between the cleaning gun and the control box

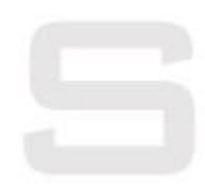

The handheld cleaning head is connected to the control box through a group of "multi-function system connecting cables". The handheld cleaning head is the aviation plug female head, and the control box end

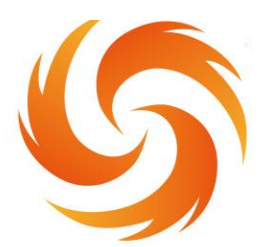

No.99 Jinxiu Avenue, Wulijie Street, Jiangxia District, Wuhan, Hubei, China Email: info@sflaser.net/andy@sflaser.net Tel: +86 15527861820

is the aviation plug male head. The six-core wire gun body controls the light and temperature monitoring, and the two-core and five-core wires are the vibrator motor control line.

## 3. The Control Panel Operating Guide

This article describes the software description of the version number V5.80-639-550, you can view the system version through themonitoring page, update time-December 28,2022.

| canning frequency: | Hz | Laser enabler ON          | home page  |
|--------------------|----|---------------------------|------------|
| anning frequency:  | mm |                           |            |
| ower:              | W  | Indicate the<br>red light | Taskaslanu |
| ccupancy ratio:    | %  |                           | rechnology |
| lse frequency:     | Hz | Security lock             |            |
|                    |    |                           | Set up     |
|                    |    |                           |            |
|                    |    |                           | Monitor    |

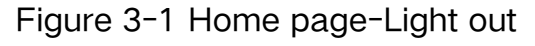

# 5

## WUHAN SKY FIRE TECHNOLOGY CO.,LTD

No.99 Jinxiu Avenue, Wulijie Street, Jiangxia District, Wuhan, Hubei, China Email: info@sflaser.net/andy@sflaser.net Tel: +86 15527861820

1 This interface can see the current process parameters (this

pagecan not modify the process) and instant alarm information.

2 Power ault default ON, red light default LINE,

When the display "OFF" will not send an enabling signal to the laser and can be used to test the vent function

Close the red light indicator and show that the "DOT" motor stops swinging, when the red light is a point to adjust the center

③ "Safety lock", when the gun body "safety lock" is opened, the displayed green "ON" can be normally illuminated, and the closed red "OFF" can not shine.

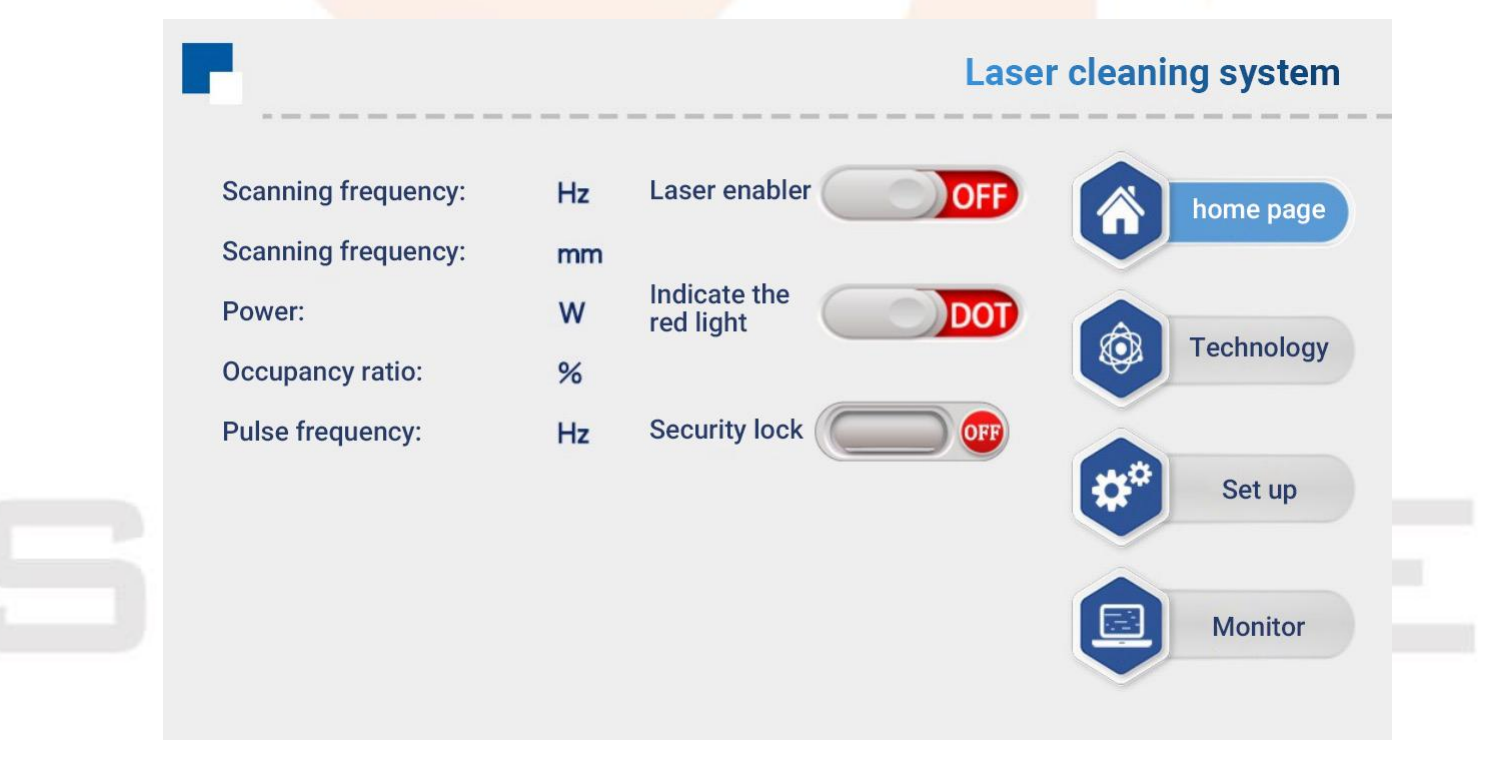

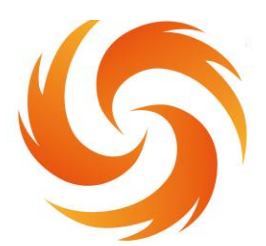

No.99 Jinxiu Avenue, Wulijie Street, Jiangxia District, Wuhan, Hubei, China Email: info@sflaser.net/andy@sflaser.net Tel: +86 15527861820

| Technique             |           | Laser clea | ning system Help |
|-----------------------|-----------|------------|------------------|
| Scanning frequency    | 50 Hz     |            |                  |
| Scanning width        | 300.00 mm | Process 1  | Comn             |
| Power                 | 1500 w    |            | nonly            |
| Occupancy ratio       | 100 %     | Process 2  | / usec           |
| Pulse frequency       | 2000 Hz   |            |                  |
| Endpoint optimization | < 0 >>    | Back Impor | t Preserve       |

Figure 3-3, the process page

① The process interface contains the process parameters of debugging, click the box (red) to modify, click OK, and then save in the quick process, click import (modify-save-import).

② The scan frequency range is 10-100 HZ, and the scan width range is 0 ^ 300mm.

(Common scanning speed: 50 hz, width of 300mm).

③ The peak power should be less than or equal to the laser power of the parameter page (if the laser power is 1000W, this value is not higher than 1000).

④ Duty cycle range 0 to 100 (default 100, usually not changed).

(5) The pulse frequency range is recommended from 5-5000Hz (default 2000, usually not changed).

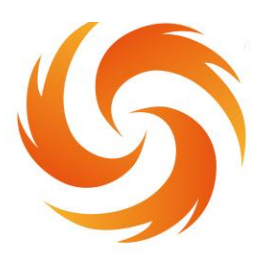

No.99 Jinxiu Avenue, Wulijie Street, Jiangxia District, Wuhan, Hubei, China Email: info@sflaser.net/andy@sflaser.net Tel: +86 15527861820

6 Click the HELP button on the top right to get more relevant parameter explanations.

1 Endpoint optimization: range-20~20, which can eliminate the phenomenon of uneven light out at both ends of the cleaning track. The default is 0, please adjust to the ideal state according to the actualsituation.

| 🔅 Set u                | p      |                  |                                                       |      | Las    | er cleaning system Help |
|------------------------|--------|------------------|-------------------------------------------------------|------|--------|-------------------------|
| Gun head<br>model      | SUP220 | Focal<br>distant | ce 400 m                                              | m W  | idth 1 | 150 mm                  |
| Laser power            | 2000   | w                | Light power                                           | 20   | %      | trigger setting Click   |
| Air-opening delay      | 200    | mS               | Light-lighting<br>gradual time                        | 200  | mS     | Laser alarm level       |
| Turn off the air delay | 200    | mS               | Light off power                                       | 70   | %      | Water cooler            |
| Scanning correction    | 1.0    |                  | Turn off the light and gradual time                   | 200  | mS     | Air pressure            |
| Laser center offset    | 0      | mm               | The temperature of the driver of the effected machine | 50.0 | ື      | alarm level             |
| language               | 中文     |                  | Protective mirror                                     | 50.0 | ີ      | Preserve Back           |

Figure 3-4 Setting Page Password: 123456

① The laser power is the power of the used laser, please fill in correctly.

2 The default gas delay default 200ms, range 200ms-3000ms.

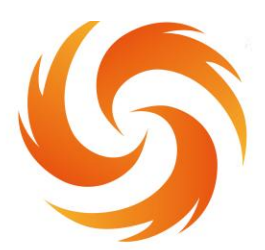

No.99 Jinxiu Avenue, Wulijie Street, Jiangxia District, Wuhan, Hubei, China Email: info@sflaser.net/andy@sflaser.net Tel: +86 15527861820

③ From N1% of process power to 100%; from 100% of process

power to N2; (as shown in the figure below).

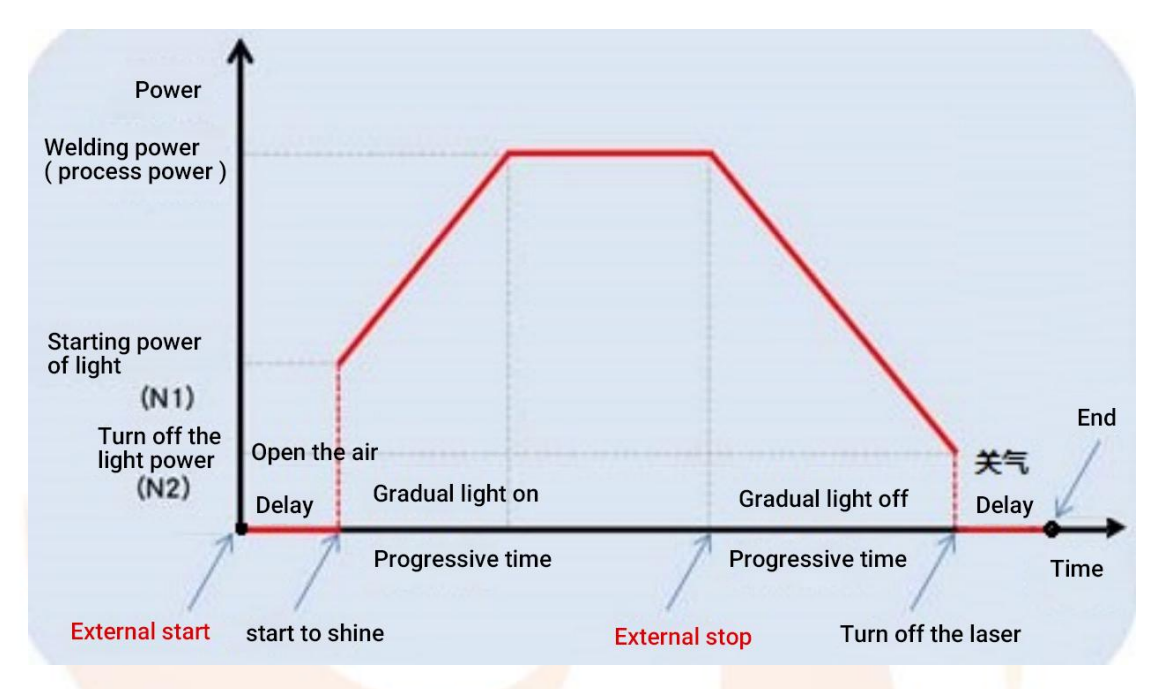

Figure 3-5 Setting page-parameter description

Generally, the preset switch light power is 20%, and the switch light step time is 200ms

⑤ The maximum temperature alarm valve value is 65°C. When the

value is set to 0, the temperature alarm is not detected.

6 Scan correction coefficient range 0.01~4, coefficient target line

width / measured line width: the default is 1.0.

1 Laser center offset-75~75mm, reduced to the left, increased to

the right shift, applied to adjust the red light center

(8) The pressure / water cooler / laser alarm level signal is low level by default. When this alarm signal is used, if the external pressure alarm

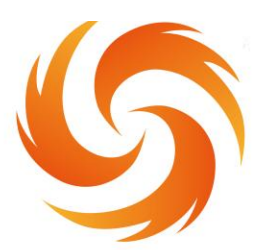

No.99 Jinxiu Avenue, Wulijie Street, Jiangxia District, Wuhan, Hubei, China Email: info@sflaser.net/andy@sflaser.net Tel: +86 15527861820

is installed, it will be changed to high level, otherwise abnormal alarm will appear, and other alarm signals should be the same.

③ Click the "Chinese" button, you can switch to other languages in the language selection bar. Currently, the standard version supports eight simplified Chinese, traditional Chinese, English, Japanese, Japanese, Korean, Russian, German and French. Please contact us if necessary.

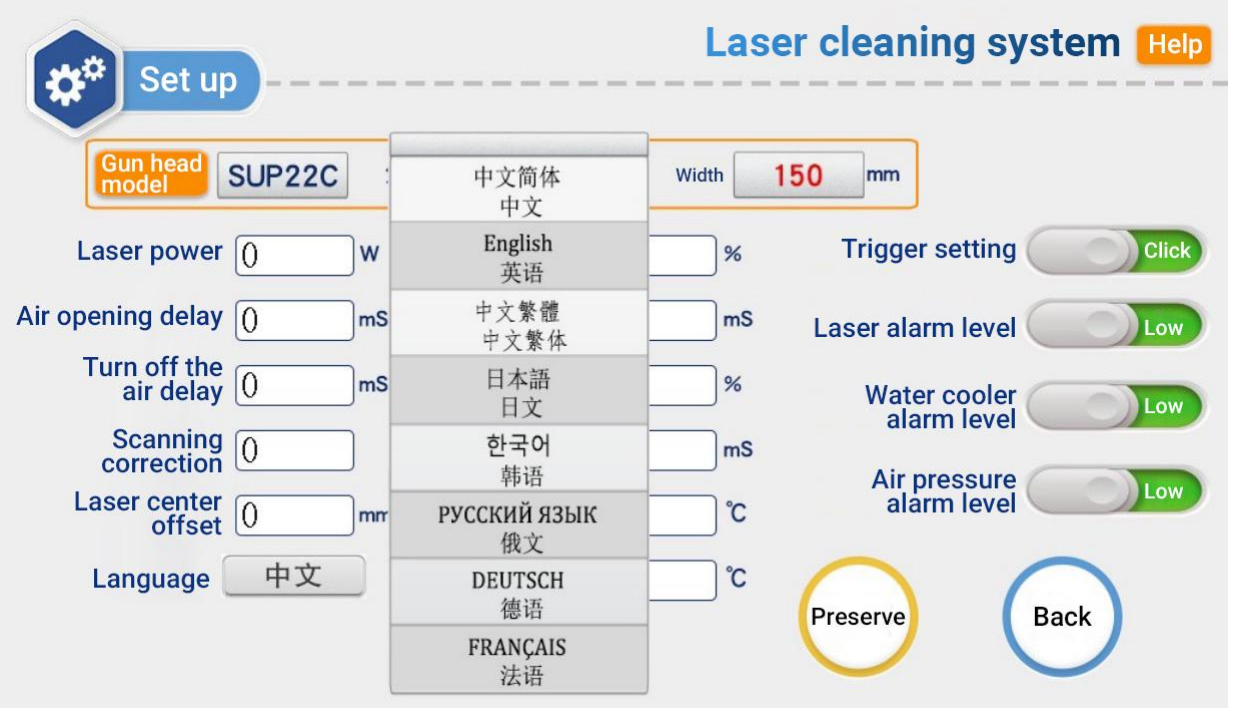

Figure 3-6 Set-up page-language switch

① This page is the setting page help page, long press "Restore factory Settings" for 3 seconds, can restore all set parameters to "factory parameters", long press "Save as factory settings" for 3 seconds, can set the current set parameters to "factory parameters".

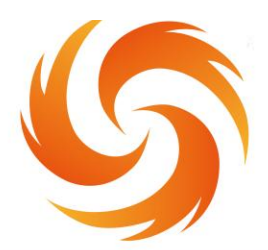

No.99 Jinxiu Avenue, Wulijie Street, Jiangxia District, Wuhan, Hubei, China Email: info@sflaser.net/andy@sflaser.net Tel: +86 15527861820

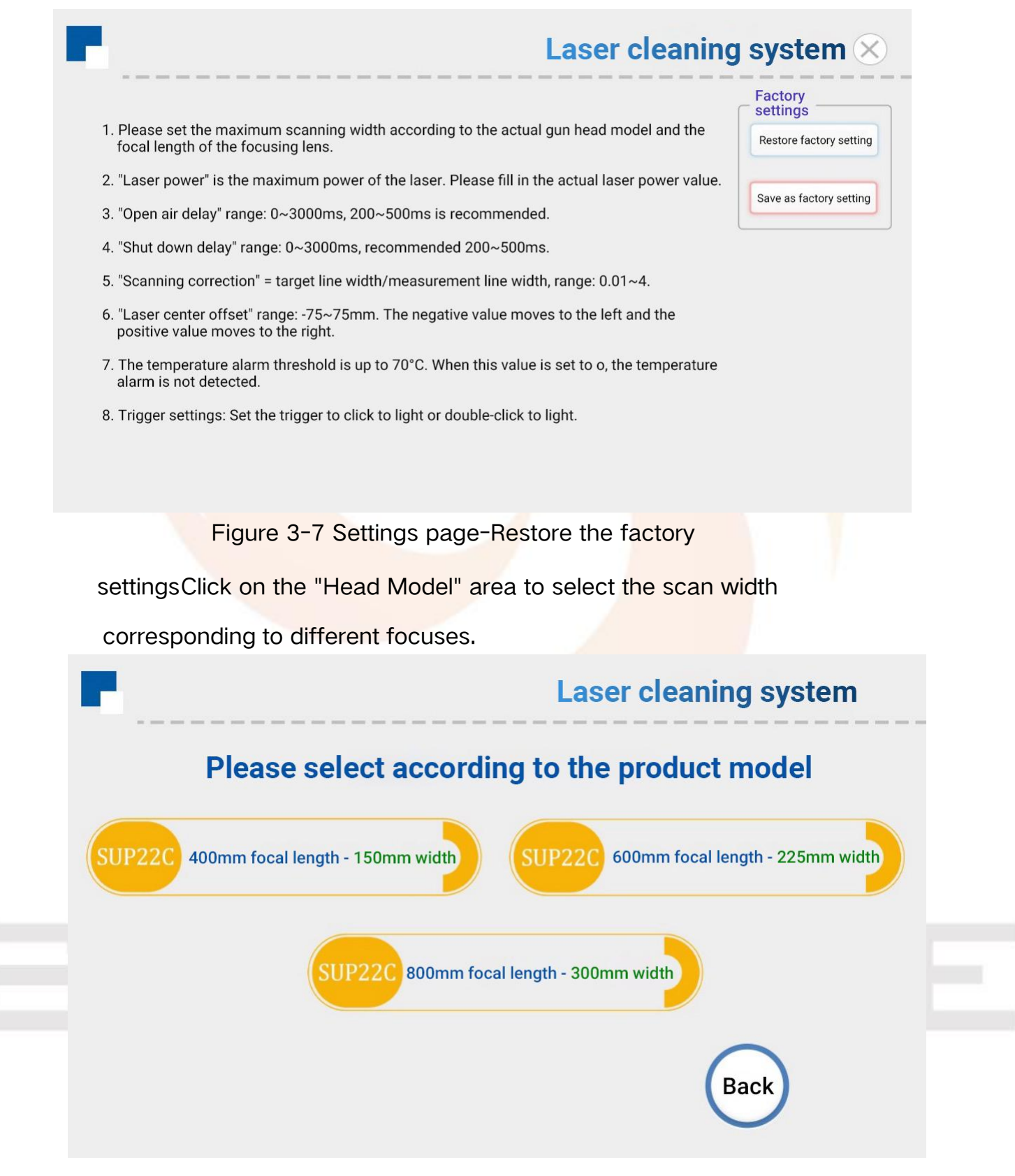

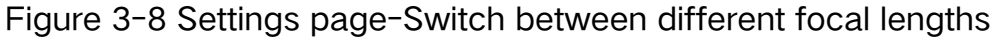

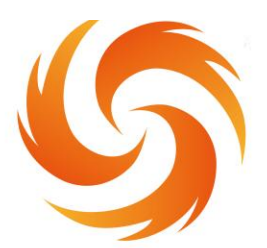

No.99 Jinxiu Avenue, Wulijie Street, Jiangxia District, Wuhan, Hubei, China Email: info@sflaser.net/andy@sflaser.net Tel: +86 15527861820

| Monitor                             |    |                               | Lase   | er cleaning system             |
|-------------------------------------|----|-------------------------------|--------|--------------------------------|
| Input signal status                 |    | Output signal status          |        | Basic information of equipment |
| Laser trigger signal                |    | PWM                           | V      | Equipment Day Hour             |
| Security lock<br>Laser alarm signal |    | Laser enabler                 | V      | Equipment number               |
| Water cooler alarm signal           |    | Analog quantity               | V      | Manufacturer's number          |
| Air pressure alarm signal           |    | The air valve enables         | V      | System version                 |
| Power state                         |    | Auxiliary settings            | _      |                                |
| 24V power supply voltage            | V  | Communication status          |        |                                |
| +15V power supply voltage           | v  | Light time Hour               | Minute |                                |
| -15V power supply voltage           | V  |                               |        | $\cap$                         |
| 24V current                         | mA | Motor drive board temperate   | ure °C | Diagnosis Back                 |
| +/- 15 current                      | mA | Protective mirror temperature | re °C  |                                |

#### Figure 3-9 Monitoring page

This page displays the status of each signal and the equipment information

 Laser trigger signal: when the trigger is pulled, this state changes from gray to green.

② Laser / water cooler / air pressure alarm signal: the output signal is displayed in the middle of the high and low level page set for monitoring it, and when the signal is output, the green signal is displayed by gray.

③ Equipment authorization: the equipment can be authorized for the use time, when the equipment is used for more than the set time, the authorization will be terminated.

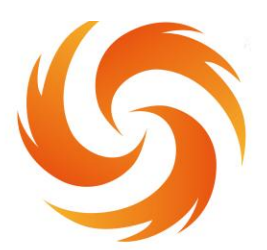

No.99 Jinxiu Avenue, Wulijie Street, Jiangxia District, Wuhan, Hubei, China Email: info@sflaser.net/andy@sflaser.net Tel: +86 15527861820

④ Light time: Click "Device Authorization", enter "FFFFFBB001" on the password page to open the timing, enter "FFFFFBB000" to clear thedata and stop the timing.

(5) System version: three sets of numbers, the first group is

hardware version, the second group is microcontroller program version,

the third group is touch screen version.

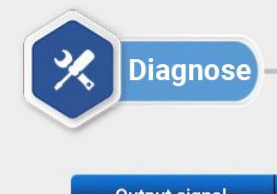

#### Laser cleaning system

Bac

| Output signal            | Theoretical output value | Detection value | Switch control |
|--------------------------|--------------------------|-----------------|----------------|
| PWM (V)                  | 0                        | 0               | OFF            |
| Laser enabler            | 0                        | 0               | OFF            |
| The air valve<br>enables | 0                        | 0               | OFF            |
| Analog quantity          | 0                        | 0               | OFF            |

#### Figure 3-10 Diagnostic page

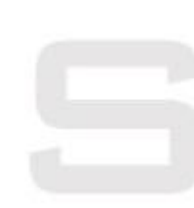

Click the Diagnostic-button to enter the diagnostic page. Under this page, the laser will not emit light, and can independently output "PWM", "laser enabling", "air valve enabling", "analog" through "switch control", to judge whether the control box detection and theoretical value function is normal.

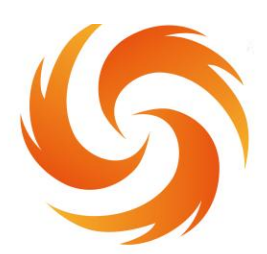

No.99 Jinxiu Avenue, Wulijie Street, Jiangxia District, Wuhan, Hubei, China Email: info@sflaser.net/andy@sflaser.net Tel: +86 15527861820

## 4 .Maintenance

Maintenance and replacement method of related lenses:

① Before operation, please clean your hands and dry them first, and then wipe your hands with cotton and alcohol again.

② Open the protective mirror in a relatively dust-free place, focus the mirror compartment cover, pull out the lens bracket, do a good job of protection (beautiful paper cover), check the protective lens, if there is an obvious burning point on the lens surface, should be directly replaced.

③ Then check the white storage seal ring under the lens.(If the storage sealing ring cannot be used, it must be replaced immediately.

④ Wipe the warehouse mouth and the inside of the warehouse cover with a cotton ball dipped in alcohol, quickly insert the protective lens bracket into the protective mirror compartment, and lock the screws.

## 5. Common exception handling

#### 5.1 Warning of laser / water cooler / air pressure alarm

1 If the above alarm does not using the alarm signal, please change the alarm level of screen setting page.

② If the alarm appears in the above alarm signal, check whether thealarm or the high and low level of the alarm signal is set correctly.

#### 5.2 Screen not bright / click not responsive

The screen is not bright, make sure the controller is powered on.
 Check whether the controller and the four-core wire of the screen are

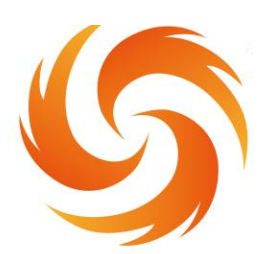

No.99 Jinxiu Avenue, Wulijie Street, Jiangxia District, Wuhan, Hubei, China Email: info@sflaser.net/andy@sflaser.net Tel: +86 15527861820

connected correctly, and whether the voltage of foot 1 and 4th foot 24V is normal.

② If not clicked in normal use, check whether the temperature of the machine is too high.

③ Click unable to input, check whether the wiring between the controller and the screen is correct, and whether the second and third feet are normal. See 2.1.2 controller display end for details.

④ Newly installed equipment click no reaction may be the system version does not match, use the SD card to rebrush the program can be, please ask us for the specific version.

#### 5.3 No light

① Check whether there is an alarm prompt on the home page, and whether the laser enabling system is ON;

2 Check whether the trigger signal and safety lock signal of the monitoring page are displayed in green during cleaning;

③ Check whether the PWM, laser enabling and analog output of the monitoring page are normal during cleaning.

If the above conditions are normal, check the laser for abnormal alarm.

Example: the air supply wire but not the light, for the laser fault or laser wiring error. If neither air nor wire supply, the input signal may be missing, see: 2.1.3 Controller signal interface 1.

### 5.4 Suddenly top producing light during processing

Check whether the safety ground lock and other alarm of the monitoring interface are normal.

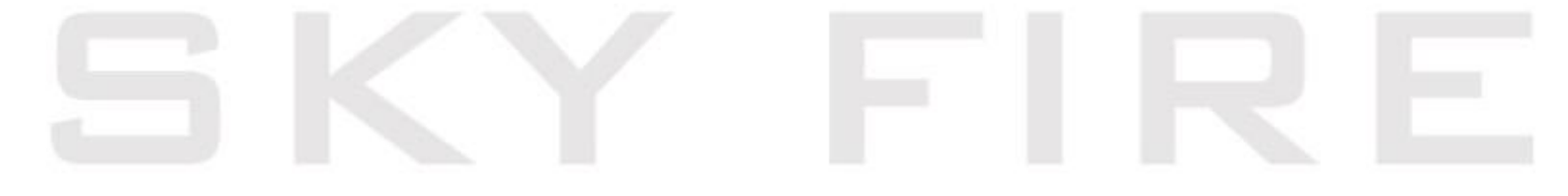

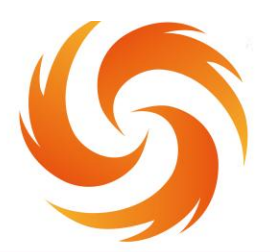

No.99 Jinxiu Avenue, Wulijie Street, Jiangxia District, Wuhan, Hubei, China Email: info@sflaser.net/andy@sflaser.net Tel: +86 15527861820

## appendix

#### Three-phase power wiring reference:

Note: Two-phase or three-phase electricity depends on the power supply required by the laser and the chiller, rather than the amount ofwire harness.

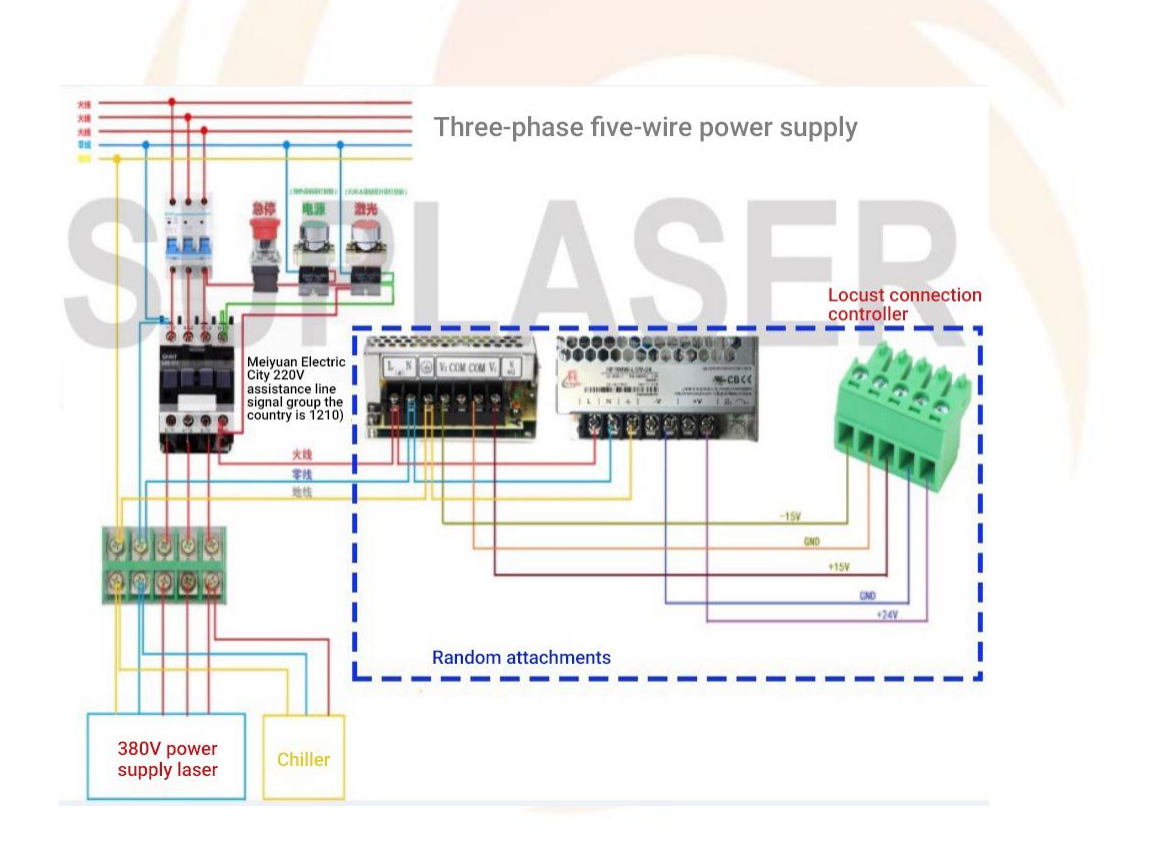

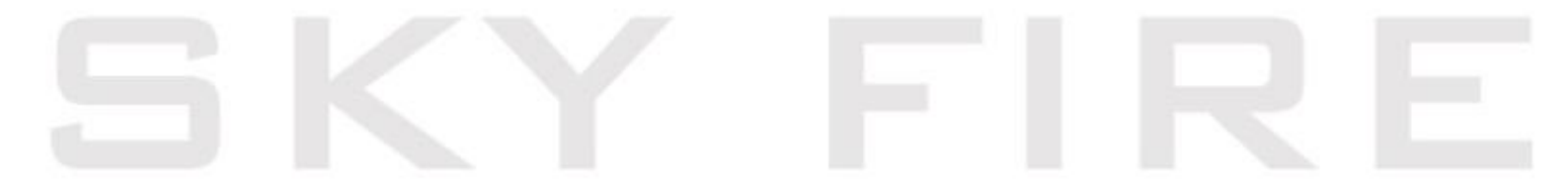